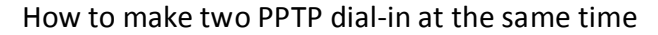

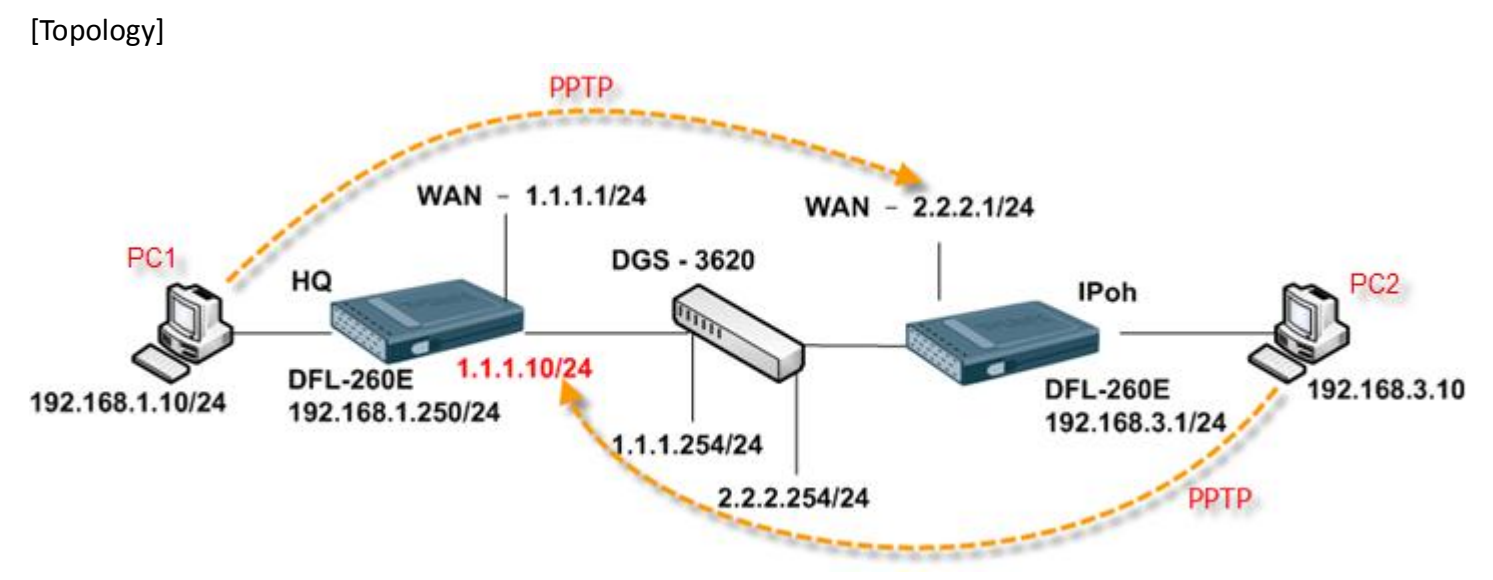

### [Case Number]: HQ20110825000003

### [Notice]

One of our customer has three sites to use PPTP connect either other site as same time. If we use PPTP ALG, we can find some problem with connect. The first connect is success dial-in but the other side dial-in after it may fail at first time connect. It maybe two or three then success connect.

Behind this information is come from our developer.

We suspect the problem is due to how GRE packets work. Since GRE is not TCP or UDP but rather IP protocol 47, the DFL cannot distinguish between the clients due to the lack of a way to distinguish the clients from each other as GRE does not have any source or destination ports. So in this scenario it works fine when one client is connected. The connection table looks something like this: RAWIP GRE core:192.168.98.11:0 ge1:192.168.98.21:0 130 But when a client in the other direction establishes his connection, the GRE traffic will fail as the packet itself only contain information about source and destination IP. It cannot be distinguished by port or interface. That's why a possible solution would be to use another IP on one of the sides to solve this problem. I am unsure whenever the PPTP-ALG would help in this case as you have a server on both sides.

If we want success connect as same time at first connection, we need more one of same IP range address.

This KM is show how to set up two of sites with connect as same time. We have assumed two of more people will connect at the same time between two sites. So, it must set up PPTP ALG first. In this case we have used public ARP at different IP in same WAN port.

#### [DFL-260E Setup] Ipoh

1. Objects > Address Book

| An address folde | Addresses<br>er can be used to group related address objects fo | or better overview.              |                    |            |
|------------------|-----------------------------------------------------------------|----------------------------------|--------------------|------------|
| 🔁 Add 🗸 🚮 Edit   | this object                                                     |                                  |                    |            |
| # 🕶              | Name -                                                          | Address -                        | User Auth Groups - | Comments - |
| 1                | D_PPTP_IP_Pool                                                  | 192.168.200.2-<br>192.168.200.10 |                    |            |
| 2                | D_PPTP_ServerIP                                                 | 192.168.200.1                    |                    |            |

2. Objects > ALG with AV/WCF

| ALG with | AV/WCF<br>er Gateways (ALGs) are protocol helpers that ca | an parse complex protocols, such a | s HTTP and H.323. |            |  |
|----------|-----------------------------------------------------------|------------------------------------|-------------------|------------|--|
| Add 🗸    |                                                           |                                    |                   |            |  |
| # 🗸      | Name 🛩                                                    | Туре –                             | Parameters -      | Comments - |  |
| 1        | D_PPTP_ALG                                                | PPTP ALG                           |                   |            |  |

3. Objects > Services

|       | S<br>pre-defined or user-defined objects repre | senting various IP proto | cols, such as HTTP, FTP and Telne | rt.        |            |
|-------|------------------------------------------------|--------------------------|-----------------------------------|------------|------------|
| Add 🗸 |                                                |                          |                                   | *          |            |
| # -   | Name                                           | Туре                     | Parameters -                      | ALG Info - | Comments - |
| 1     | D_PPTP_Service                                 | TCP                      | 1723                              | D_PPTP_ALG |            |

4. Interfaces > PPTP/L2TP Servers

| General PF              | PP Parameters   | Add Route |  |  |  |
|-------------------------|-----------------|-----------|--|--|--|
| General                 |                 |           |  |  |  |
| Name:                   | PPTP_Server     |           |  |  |  |
| Inner IP Address:       | D_PPTP_ServerIP | *         |  |  |  |
| Funnel Protocol:        | РРТР            | ~         |  |  |  |
|                         |                 |           |  |  |  |
| Outer Interface Filter: | wan             | *         |  |  |  |

5. User Authentication > User Authentication Rules

|                        | <b>h</b><br>cation Ruleset specifies | from where users are a | llowed to authentics | ate to the system, and h | ow.                   |  |
|------------------------|--------------------------------------|------------------------|----------------------|--------------------------|-----------------------|--|
| General Log            | Settings Auther                      | ntication Options      | Accounting           | Agent Options            | Restrictions          |  |
| 🛃 General              |                                      |                        |                      |                          |                       |  |
| Name:                  | PPTP_Auth                            |                        |                      |                          |                       |  |
| Authentication agent:  | L2TP/PPTP/SSL VPN                    | · ~                    |                      |                          |                       |  |
| Authentication Source: | Local                                | ~                      |                      |                          |                       |  |
| Interface:             | PPTP_Server                          | ×                      |                      |                          |                       |  |
| Originator IP:         | all-nets                             | *                      | 🕕 For XAL            | uth and PPP, this is the | tunnel originator IP. |  |
| Terminator IP:         | wan_ip                               | *                      |                      |                          |                       |  |

6. Rules > IP Rules

| # 👻 | Name -                   | Action - | Source interface | Source network | Destination interface | Destination network | Service        |
|-----|--------------------------|----------|------------------|----------------|-----------------------|---------------------|----------------|
| 1   | Ping_WAN                 | Allow    | PPTP_Server      | 💡 all-nets     | 🔯 core                | 🗟 lan_ip            | all_icmp       |
| 2   | PPTP_Suite               | Allow    | wan              | 📴 all-nets     | 🔝 core                | 😔 wan_ip            | optp-suite     |
| 3   | PPTP_ALG                 | TAN NAT  | [ ]an            | 🤤 lannet       | 🔯 wan                 | 🤤 all-nets          | D_PPTP_Service |
| 4   | <pre>     PPTP_In </pre> | Allow    | PPTP_Server      | 💡 all-nets     | 🔝 lan                 | 🗟 lannet            | all_services   |
| 5   | 8 PPTP_Out               | Allow    | 🔝 lan            | 😌 lannet       | PPTP_Server           | 🗟 all-nets          | all_services   |

# Rule 1 is test for ping firewall gateway.

# [DFL-260E Setup] HQ

1. Objects > Address Book

| 🕘 Interface         | Addresses                                          |                     |                    |            |
|---------------------|----------------------------------------------------|---------------------|--------------------|------------|
| An address fold     | er can be used to group related address objects fo | or better overview. |                    |            |
| Add - 🖸 Edit        | this object                                        |                     |                    |            |
|                     | ins object                                         |                     |                    |            |
|                     |                                                    |                     |                    |            |
| # 👻                 | Name -                                             | Address -           | User Auth Groups - | Comments - |
| # <del>-</del><br>1 | Name -<br>D_PPTP_IP_Pool                           | Address             | User Auth Groups – | Comments - |

- 2. PPTP ALG & PPTP Service as same as Ipoh setting.
- 3. Interfaces > PPTP/L2TP Servers

| Add rema | L2TP Servers      | TP (Paint to Paint Tunn | aelina Protocol / Laver 2 Turn | nalina Protocol) servers ( | and for termination PDTD/I     | 9TP-based VPN tuppels    |          |
|----------|-------------------|-------------------------|--------------------------------|----------------------------|--------------------------------|--------------------------|----------|
| Add - W  | Advanced Settings |                         | ienng Hotocar / Layer 2, run   | nemių fiotocolyseiveis b   | sea to terminating ( ) ( ) / L | 211 -Dased VI N tonners. |          |
| _ · //   | Name -            | Tunnel protocol         | Inner IP address               | Outer interface            | IP pool -                      | Outer server IP          | Comments |
| L        | PPTP_Tunnel       | PPTP                    | D_PPTP_ServerIP                | 🔝 wan                      | D_PPTP_IP_Pool                 | 9 1.1.1.10               |          |

4. User Authentication > User Authentication Rules

| General Log            | Settings Authent  | ication Opti | ions Accounting Agent Options Restrictions           |  |
|------------------------|-------------------|--------------|------------------------------------------------------|--|
| Vame:                  | PPTP-User         |              |                                                      |  |
| Authentication agent:  | L2TP/PPTP/SSL VPN | ~            |                                                      |  |
| Authentication Source: | Local             | ~            |                                                      |  |
| Interface:             | PPTP_Tunnel       | ~            |                                                      |  |
| Originator IP:         | all-nets          | *            | For XAuth and PPP, this is the tunnel originator IP. |  |
| Terminator IP:         | 1.1.1.10          | *            |                                                      |  |
| Comments               |                   |              |                                                      |  |
|                        |                   |              |                                                      |  |

# 5. Routing > Routing Tables > main

| Add 🚽 | Edit this object |           |            |           |                  |        |                    |                                                                |
|-------|------------------|-----------|------------|-----------|------------------|--------|--------------------|----------------------------------------------------------------|
| -     | Туре -           | Interface | Network -  | Gateway - | Local IP address | Metric | Monitor this route | Comments                                                       |
|       | J Route          | Core      | 9 1.1.1.10 |           |                  | 0      | No                 |                                                                |
| 2     | 🦵 Route          | 🔝 wan     | 💡 wannet   |           |                  | 100    | No                 | Direct route<br>for network<br>wannet over<br>interface<br>wan |
| 1     | J Route          | [ wan     | all-nets   | 😌 wan_gw  |                  | 100    | No                 | Default route<br>over interface<br>wan.                        |
|       | J Route          | 🔝 dmz     | 🤤 dmznet   |           |                  | 100    | No                 | Direct route<br>for network<br>dmznet over<br>interface<br>dmz |
| ;     | J Route          | 🔝 lan     | 💡 lannet   |           |                  | 100    | No                 | Direct route<br>for network<br>lannet over<br>interface lan    |

#### 6. Rules > IP Rules

| # 🛨 | Name -                 | Action - | Source interface | Source network | Destination interface | Destination network | Service      |
|-----|------------------------|----------|------------------|----------------|-----------------------|---------------------|--------------|
| 1   | 8 Ping_WAN             | Allow    | PPTP_Tunnel      | 😌 all-nets     | 🔝 core                | 😼 lan_ip            | 🈡 all_icmp   |
| 2   | 8 PPTP_Suite           | Allow    | 🔝 wan            | 📴 all-nets     | 🔝 core                | 9 1.1.1.10          | optp-suite   |
| 3   | PPTP_ALG               | TR NAT   | 🔝 lan            | 😌 lannet       | 🔝 wan                 | 🖁 all-nets          | PPTP_Service |
| 4   | <pre> 8 PPTP_In </pre> | Allow    | PPTP_Tunnel      | 😽 all-nets     | 🔝 lan                 | 😼 lannet            | all_services |
| 5   | PPTP_Out               | Allow    | 🔝 lan            | 😌 lannet       | PPTP_Tunnel           | 🗟 all-nets          | all_services |

# Rule 1 is test for ping firewall gateway.

[Test]

In PC1

- 1. Connect PPTP with 2.2.2.1.
- 2. Ping 192.168.3.1 -t

In PC2

- 1. Connect PPTP with 1.1.1.10.
- 2. Ping 192.168.1.250 -t

If two of connects are success and ping command is not lose any packet or connect is fine with any PPTP session. It's working, Congratulations.

END